# 付録 ImageJ による画像処理の実践例

画像処理の理解を深めるため、National Institute of Health (NIH)の研究者が開発し、NIHのWebsite (http:// rsb.info.nih.gov/ij/download.html)から無料で入手できる ImageJ(画像表示・画像処理用アプリケーションソフト ウェア)を用いた画像処理の実践例を記した. ImageJの プラグインプログラムを使用するために Java 言語(Sun Microsystems 社)が必要なので、ImageJ bundled with Java をインストールすることを勧める.

臨床画像には、日本放射線技術学会の標準デジタル画 像データベース(胸部単純 X 線画像)を用いた、この画像 データベースは、日本放射線技術学会のホームページの www.jsrt.or.jp/web\_data/english03.php で登録して無料 ダウンロードするか、日本放射線技術学会叢書「標準ディ ジタル画像データベース [胸部腫瘤陰影像(CD-ROM)4 枚 組 ] (www.jsrt.or.jp/web\_data/system/fws/ss\_list.cgi? detail\_view=on&record\_number=3&category\_number =ss\_data01.csv)を購入するかのどちらかで入手でき る.

標準デジタル画像データベースの胸部 X 線画像は、マトリックスサイズ2,048×2,048,量子化ビット数12ビット、白黒反転像(白=0,黒=4,095)であるが、この付録では、処理速度やノート PC への表示を考慮して、マトリックスサイズ512×512、量子化ビット数10ビット、白黒反転処理をした画像(白=1,023,黒=0)を用いる.

ImageJ で標準デジタル画像データベースの Raw 画像 データを読み込むには、File → Import → Raw を選択し て開きたいファイルを選んだ後、Import ダイアログに 上から順に 16-bit Unsigned,2048,2048,0,1,0 と入力し、 White is Zero のボックスをチェックしてから、OK ボタ ンを押せばよい. この原画像を、マトリックスサイズ 512×512、量子化ビット数 10 ビット、白黒反転(白= 1,023、黒=0)の画像に変換するには、付録 1 のマクロ プログラム(1)2048 to 512 を実行すればよい.

## 付録 1

このマクロプログラムは、次のようにして実行することができる.

- ・画像を読み込む.
- テキスト形式で下記のマクロプログラムを入力し、 Startupmacro.txt で フ ォ ル ダ C:¥Program Files¥ ImageJ¥macros に保存する.ただし、ImageJ をイ ンストールする際に特定のディレクトリを選んだ場合 は、そのディレクトリ内の macros フォルダ内に保存 する.
- Plugins → Macros を選ぶと下部に読み込んだマクロのリストが表示されるので、実行したいマクロを選んで実行する.

// Startupmacro.txt macro "-" {} // separator macro "(1)2048 to 512" { run("Scale...", "x = 0.25 y = 0.25 width = 512 height = 512 create title = cln\_512.img"); run("Divide...", "value = 4.001"); run("Invert");

}

```
macro "-" {} // separator
macro "(2) Linear LUT" {
    reds = newArray(256);
    greens = newArray(256);
    blues = newArray(256);
    for (i = 0; i < 256; i ++){
         reds[i] = 0;
           greens[i]= 0;
           blues[i] = 0;
       if (i >= 140 && i < 225) {
           reds[i]= 3 * i-420;
           greens[i]= 3 * i-420;
           blues[i] = 3 * i-420;
       }
       else if(i >= 225) {
           reds[i]= 255;
           greens[i]= 255;
           blues[i]= 255;
       }
    }
    setLut(reds, greens, blues);
}
macro "(3) Invert LUT"{
    reds = newArray(256);
    greens = newArray(256);
    blues = newArray(256);
    getLut(reds, greens, blues);
    for (i = 0; i < 256; i ++){
         reds[i] = 255-reds[i];
         greens[i] = 255-greens[i];
         blues[i] = 255-blues[i];
    setLut(reds, greens, blues);
macro "(4) SigmoidLUT "{
    reds = newArray(256);
    greens = newArray(256);
    blues = newArray(256);
    for (i = 0; i < 256; i ++)
           sig = 1/(1 + exp(-(i-180)/20.0));
           reds[i] = round(sig * 255 + 0.5);
           greens[i] = round(sig * 255 + 0.5);
           blues[i] = round(sig * 255 + 0.5);
    }
    setLut(reds, greens, blues);
}
macro "(5) Reset LUT" {
```

```
reds = newArray(256);
```

```
greens = newArray(256);
    blues = newArray(256);
    for (i = 0; i < 256; i + +)
           reds[i]= i:
           greens[i]=i;
           blues[i]=i;
    }
    setLut(reds, greens, blues);
macro "-" {} // separator
macro "(6) Sharpen with Laplacian" {
run("Duplicate...", "title = org.img");
run("32-bit");
run("Duplicate...", "title = Laplacian.img");
run("Convolve...", "text1 =[0 1 0¥n1 -4 1¥n0 1 0¥n]");
run("Enhance Contrast", "saturated = 0.5");
imageCalculator ("Subtract create", "org. img",
"Laplacian.img");
rename("Sharp.img");
run("Enhance Contrast", "saturated = 0.5");
selectImage(2);
close();
run("Tile");
}
macro "-" {} // separator
macro "(7) Lowpass filtering" {
run("Duplicate...", "title = org.img");
run("32-bit"):
run("Colors...", "foreground = white background =
black selection = yellow");
run("FFT");
run ("Specify...", "width = 64 height = 64 x = 256 y =
256 oval centered");
run("Clear Outside");
run("Select All");
run("Inverse FFT");
selectImage(2);
close();
run("Tile");
macro "(8) Highpass filtering" {
run("Duplicate...", "title = org.img");
run("32-bit");
run("Colors...", "foreground = white background =
black selection = yellow");
run("FFT");
run ("Specify...", "width = 64 height = 64 x = 256 y =
256 oval centered");
run("Clear");
run("Inverse FFT");
selectImage(2);
close();
run("Tile");
```

## }

macro "(9) Bandpass filtering" { run("Duplicate...", "title = org.img"); run("32-bit"): run("Colors...", "foreground = white background = black selection = yellow"); run("FFT"); run("Specify...", "width = 16 height = 16 x = 256 y = 256 oval centered"); run("Clear"); run ("Specify...", "width = 48 height = 48 x = 256 y = 256 oval centered"): run("Clear Outside"): run("Select All"); run("Inverse FFT"); selectImage(2);close(); run("Tile"); macro "-" {} // separator macro "-" {} // separator macro "(10) Labeling and Feature extraction" { run("Duplicate...", "title = org.img"); run("Duplicate...", "title = input.img"); run("32-bit"); run("Make Binary") run("Set Measurements...", "area mean standard min centroid perimeter circularity feret's skewness kurtosis display redirect = org.img decimal = 9"); run("Analyze Particles...", " size = 25-Infinity circularity = 0.00-1.00 show =[Count Masks] display"); selectImage(2);close(); run("Tile");

## 1. 画像の拡大・縮小

読み込んだ画像の拡大・縮小を行うには、原画像を読 み込み表示してから Image → Scale(ctrl+E)を選択し Scale ダイアログを表示させ、X Scale、Y Scale に拡大 率を入力するか、Width、Height に希望のマトリックス サイズを入力して OK を押せばよい、補間は、Interpolate ボタン on =線形補間、off = 最近傍法である.また、 バイキュービック補間法による画像の拡大・縮小処理の プラグインプログラムを付録 2 に記す.

## 付録 2

このプラグインプログラムを実行できるようにするに は,

- ・画像を読み込む.
- テキスト形式で付録のマクロプログラムを入力し、
   bicubic\_interpolation.java でフォルダC: ¥ Program
   Files ¥ ImageJ ¥ plugins に保存する.

```
· Plugins → Compile and Run を選び, bicubic_
  interpolation.java を選択し実行する.
  (ImageJ を再起動した後からは、Plugins メニューリ
  ストの下部に bicubic_ interpolation が現れているの
  で、画像を読み込んだ後実行すればよい。)
// bicubic_interpolation.java
import ij. * ;
import ij.process. *;
import ij.gui. *;
import java.awt. * ;
import ij.plugin.filter. * ;
import java.lang.Math. * ;
public class bicubic_interpolation implements PlugInFilter
        ImagePlus imp;
        public int setup(String arg, ImagePlus imp){
                this.imp = imp;
                return DOES_16;
        }
        public void run(ImageProcessor ip){
                int mszx, mszy, outmszx, outmszy,intX,
                intY;
                int i, j, ii, jj, u,v;
                double bicubic, buffer, floatX, floatY;
                double ratio = 0.4:
                short [] img =(short [])ip.getPixels
                 ();
      // 拡大率入力
                GenericDialog gd = new GenericDialog
                 ("reduce factor", IJ.getInstance());
                gd.addNumericField("enlarge factor",
                ratio, 1);
                gd.showDialog();
                if(gd.wasCanceled()){
                         return;
                 }
                ratio = (double)gd.getNextNumber
                 ();
      // 拡大・縮小画像の領域確保
                mszx = ip.getWidth();
                mszy = ip.getHeight();
                outmszx = (int) ((double) mszx *
                ratio);
```

outmszy = (int) ((double)mszy \*

ratio);

```
ImageProcessor FilteredIp = new
              ShortProcessor(outmszx,outmszy);
              ImagePlus FilteredImp = new
              ImagePlus( "Enlarged Image ",
              FilteredIp );
  // 拡大·縮小処理
         for (j = 0; j < outmszy; j ++){
                   floatY = (double) i / ratio;
                   intY = (int) floatY;
              for (i = 0; i < outmszx; i ++)
                       floatX = (double)i / ratio;
                       intX = (int) floatX:
    if(intX - 1 \ge 0 \&\& intX + 2 < mszx\&\&intY - 1 >
    = 0 \&\& intY + 2 < mszy) \{
                     bicubic = 0.0;
                       for (ij = 0; ij <= 3; ij ++)
                               v = intY - 1 + ii:
                               buffer = 0.0:
                            for (ii = 0; ii <= 3;ii +
                            +){
                               u = intX - 1 + ii;
                               buffer = buffer + img
                               [v * mszx + u] *
                               cubic(floatX- (double)
                               u);
                          }
                               bicubic = bicubic +
                               buffer * cubic(floatY-
                               (double)v);
                       }
                          FilteredIp. putPixelValue
                          (i, j, (short) bicubic);
    }
                               else FilteredIp.
                               putPixelValue(i, j, 0);
                }
           3
              FilteredIp.resetMinAndMax();
              FilteredImp.show();
    }
// バイキュービック補間
    private double cubic (double x) {
           double z;
              if (x < 0.0)x = -x;
              z = 0.0;
                          if(x < 1.0)z = x * x *
                          x-2.0 * x * x + 1.0;
                          else if (x < 2, 0)z =
```

-x \* x \* x + 5.0 \* x \* x-

8.0 **\*** x + 4.0;

}

#### }

## 2. 階調処理

### LUT を用いた階調処理

付録1のマクロ(2)Linear LUT, (3)Invert LUT, (4) Sigmoid LUT は、それぞれ、線形コントラスト強調、白 黒反転、非線形コントラスト強調をするためのプログラ ムである.また、マクロプログラムメニューの(5)Reset LUT は、LUT を元に戻すためのマクロである.これら のマクロを用いて階調処理をすることができる.

### ヒストグラム平坦化

画像を読み込んだ後 Process → Enhance Contrast を 選び, Equalize Histogram のボックスをチェックして Alt キーを押しながら OK を押すことで、ヒストグラム 平坦化が行える.

### 3. 空間フィルタ処理

## 画像の平滑化

空間フィルタにより平滑化をする手順を以下に記す. ・画像ファイルを読み込む.

- ・メニューから Process → Filters → Convolve を選び, フィルタの係数を入力する.
- ・ImageJは、フィルタ係数を整数で入力する仕様になっているので、たとえば、平均値フィルタを用いる場合は、係数を25倍しすべての係数を1として数値入力し、OKボタンを押すと処理できる。なお、係数は半角数値とし、数値間は"半角スペース"で区切って各行の終わりで改行する。ただし、最終行だけは改行しなくてよい、Normalize Kernelのボックスをチェックすれば、入力した係数の総和で割る正規化が行われる。

### メディアンフィルタ処理

メニューから、Process → Filters → Median を選び、 Radius(フィルタの半径)を入力して OK を押す. ImageJ のメディアンフィルタは、直径 2 \* Radius+1 で 円形である。

### 画像の鮮鋭化

付録1の(6)にラプラシアンを用いた鮮鋭化処理のマクロプログラムを掲載した.

## 4. エッジ検出

ImageJ では、画像を読み込んだ後、Process → Find Edges を選ぶことによって、Sobel フィルタによるエッ ジ強調ができる.

## 5. 空間周波数フィルタ処理

### 空間周波数フィルタ処理

空間周波数フィルタ処理のマクロプログラムを付録 1 の(7)~(9)に付記した.

## 6. 画像の2値化

#### 判別分析法

判別分析法でしきい値を求め2値化をするプラグイン プログラムを付録3に記した.

## 付録 3

このプラグインプログラムを実行できるようにするに は、

・画像を読み込む.

- テキスト形式で付録のマクロプログラムを入力し、 Thresholding\_java でフォルダ C:¥Program Files ¥ ImageJ¥plugins に保存する.
- ・Plugins → Compile and Run を選び, Thresholding\_. java を選択し実行する.
- (ImageJ を再起動したら, Plugins メニューリストの下 部に Thresholding が現れているので,画像を読み込 んだ後実行すればよい.)

// Thresholding\_.java

import ij. \* ;

import ij.process. \*;

import ij.gui. \*;

import java.awt. \* ;

import ij.plugin.filter. \* ;

import java.lang.Math. \*;

import ij.text.TextWindow;

public class Thresholding\_ implements PlugInFilter{ ImagePlus imp;

public int setup(String arg, ImagePlus imp) {
 this.imp = imp;
 return DOES\_16;

}

public void run (ImageProcessor ip) {
 int width, height;
 int i, j, k;
 double avet, vart, w1, w2, u1, u2, varb,
 varw, thr;
 int maxpix = 1024;
 int threshold;

short [] img = (short [])ip.getPixels
();

// 画像の階調数入力------

GenericDialog gd = new GenericDialog ("parameter", IJ.getInstance()); gd. addNumericField(" 階調数 ", maxpix, 0); gd.showDialog(); if(gd.wasCanceled()){

return z;

付録

```
return;
          }
         maxpix = (int)gd.getNextNumber
          ();
// 配列宣言------
         double histf[] = new double[maxpix];
         double area1[] = new double[maxpix];
         double ave1[] = new double[maxpix];
         double ave2[] = new double[maxpix];
         double var1[] = new double[maxpix];
         double var2[] = new double[maxpix];
         double eta[] = new double[maxpix];
// 配列ゼロセット-----
         for (i = 0; i < maxpix; i ++){
           histf[i]= 0.0;
           area1[i]= 0.0;
           ave1[i]= 0.0;
           ave2[i]= 0.0;
           var1[i]= 0.0;
           var2[i]= 0.0;
           eta[i]= 0.0;
         }
// 画像のマトリックスサイズ取得------
         width = ip.getWidth();
         height = ip.getHeight();
// 画像の正規化ヒストグラム作成および平均,
分散の計算------
     for (i = 0; i < width * height; i ++)
         histf[img[i]]= histf[img[i]]+ 1.0;
     }
     for (i = 0; i < maxpix; i ++)
         histf[i]=histf[i]/(double)(width *
         height);
     }
     avet = 0.0;
     for (i = 0; i < maxpix; i ++)
         avet = avet + (double)i * histf[i];
     }
     vart = 0.0;
     for (i = 0; i < maxpix; i ++){
         vart = vart +((double)i-avet) *
          ((double)i-avet) * histf[i];
     }
```

```
// 判別分析法によるしきい値決定------
      for (k = 0; k < maxpix; k ++)
        for (i = 0; i < k; i ++)
            area1[k] = area1[k] + histf[i];
        }
        w1 = area1[k]; // クラス1の面積
        w2=1.0-w1; // クラス2の面積
        for (i = 0; i < k; i ++)
            ave1 [k] = ave1 [k] +(double)i *
            histf[i]:
        }
        u1 = ave1[k]/w1; // クラス 1 の平均
        u2 = (avet-ave1[k])/w2;// クラス2の
        平均
        for (i = 0; i < k; i ++)
            var1 [k] = var1 [k] +((double)i-
            u1) * ((double)i-u1) * histf [i]/
            w1:
        }
        for (i = k; i < maxpix; i ++){
            var2 [k] = var2 [k] + ((double)i-
            u2) * ((double)i-u2) * histf [i]/
            w2;
        }
        varw = w1 * var1[k]+ w2 * var2[k]; //
        クラス内分散
        varb = w1 * w2 * (u1-u2) * (u1-u2);
        // クラス間分散
        eta[k]= varb/varw;
                                   // 判別指標
        }
        thr = 0.0:
        threshold = 0;
        for (k = 0; k < maxpix; k ++){
          if(eta[k] > thr) {
              thr = eta[k];
              threshold = k;
          }
        }
// 2 値画像作成の作成------
          ImageProcessor FilteredIp = new
          ShortProcessor(width, height);
          ImagePlus FilteredImp = new
```

for (j = 0; j < height; j ++){

threshold, FilteredIp);

ImagePlus("Binary Image\_"+

for (i = 0; i < width; i ++) {
 if(img[j \* width + i] > threshold)
 FilteredIp.putPixel(i, j, 1);
 else FilteredIp.putPixel(i, j, 0);
 }
}
//----FilteredIp.resetMinAndMax();
FilteredIp.show();

}

### 2 値化処理

}

ImageJ で 2 値化をするには、画像を表示して Process → Binary → Make Binary を選べばよい. しきい値 は、ある画素値で画像の濃度ヒストグラムを 2 分割しな がら、2 つの領域に属す画素の平均画素値の平均を求め、 2 領域に分割した画素値>(左側のヒストグラムの平均 値+右側のヒストグラムの平均値)/2 を満たすときの画 素値が用いられる. 手動でしきい値を決めて 2 値化をす る場合は、Image → Adjust → Threshold を選択し、ス ライドバーを調整し画像を見ながらしきい値を決定して Apply を選べばよい. Set Background Pixels to NaN と いうダイアログは、処理の演算結果が不正(Not a number)のときの処理を指定するものであるが、このボック スは外しておく. こうして得られる 2 値画像は、しきい 値より小さい画素は 0 で、大きい画素は 255 となる.

### 7. ラベリング

ラベリングをするには、2 値画像を作成した後、Analyze → Analyze Particles を選んでダイアログを開き、 Show の選択を Count Masks にすればよい. 陰影ごとに ラベル番号が付された画像が表示される.

#### 8. 特徴量分析

濃度と形状に関する特徴量を求めるマクロプログラム は、付録 1(10)に記載した.

### 特徴量を用いた分類方法

特徴量を用いた分類は、無料で入手できる「WEKA」や「R」といったソフトウェアを用いて実行することができる.WEKAは www.weka-jp.info から, R は www. okada.jp.org/RWiki からそれぞれダウンロードすることができる.

### 9. モルフォロジカルフィルタ

#### 膨張と収縮

2 値画像を表示させた状態で, Process → Binary → Dilate で膨張処理, Process → Binary → Erode で収縮処 理ができる.

濃淡画像の場合でも、Process → Filters のメニュー中の Maximum, Minimum を選択実行することにより、それぞれ、膨張、収縮処理をすることができる.

### オープニングとクロージング

2 値画像を表示させた状態で, Process → Binary → Open でオープニング処理を, Process → Binary → Close でクロージング処理をすることができる.

濃淡画像の場合, Process → Filters のメニュー中にある, Maximum(最大値フィルタ)と Minimum(最小値フィルタ)を組み合わせて使い処理することができる.

## 10. 画像間演算

ImageJ で 2 つ の 画 像 間 演 算 を 行 う に は, Process → Image Calculator を選び,処理したい 2 枚の画 像と演算の種類を選べばよい.

(石田隆行)